# ¿CÓMO ME REGISTRO Como usuario comprador en la **TIENDA VIRTUAL DEL ESTADO COLOMBIANO?**

En tan solo 10 pasos, conviértase en Usuario Comprador de la Tienda Virtual del Estado Colombiano y conozca las ventajas para que su Entidad compre de forma fácil, rápida y segura

#### UNO

Antes de iniciar el registro, asegúrese de tener a la mano los siguientes documentos y archivos:

a. Logo de la Entidad Estatal (Tamaño: no mayor a 500 Megas. Formato: .jpg, .png, o .gif).

**b.** Actas de nombramiento, posesión y delegación del Ordenador del Gasto de la Entidad (Formato: .pdf).

### DOS

Ingrese a la Tienda Virtual del Estado Colombiano (http://www.colombiacompra.gov.co/tienda-virtual-del -estado-colombiano) y busque la opción 'Registro, actualización y desactivación de su cuenta'

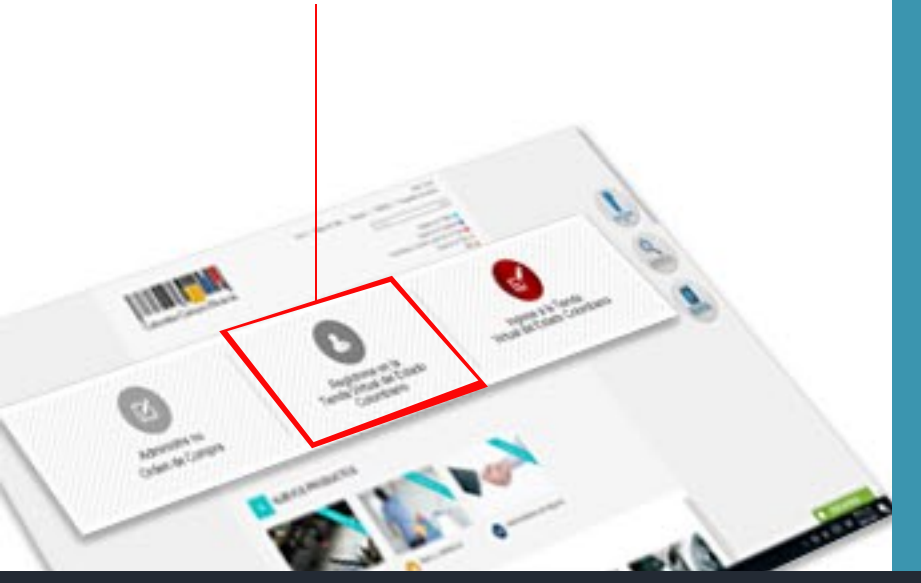

### TRES

En 'Propósito' seleccione la opción 'Registro'. Y en 'Tipo de registro' marque 'Entidad compradora'. (http://www.colombiacompra.gov.co/tiendavirtual-del-estado-colombiano/instrumentos)

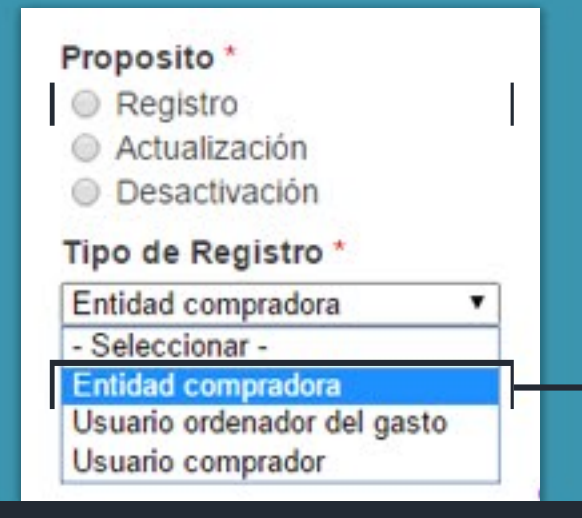

#### CUATRO

Complete el formulario con todos los datos de la **Entidad Compradora** 

(http://www.colombiacompra.gov.co/node/add/entidad). Recuerde llenar todos los campos y adjuntar el archivo con el logo de la Entidad. De lo contrario el sistema no lo dejará continuar con el proceso de registro.

| BOLICITUD CREADION ENTIDAD COMPRADOR                                   | *                                                                |
|------------------------------------------------------------------------|------------------------------------------------------------------|
| attenueses de la coldad compradera                                     |                                                                  |
| Wombre complete in is formular Bettern                                 | hidron -                                                         |
| E                                                                      |                                                                  |
| NAMES AND ADDRESS OF A DESCAR DESCRIPTION                              | forme merminer "                                                 |
| E                                                                      |                                                                  |
| No de la Deleval Estator -                                             | Equilation downed "                                              |
| []                                                                     | 8                                                                |
| Paranapia per Ru? 1                                                    | Departments y monogen                                            |
| Nage artist statement                                                  | Choine a state EE                                                |
| Advanta inclui 1 m a statistication                                    |                                                                  |
| Un applicationer random au THE ME                                      | Internet Party                                                   |
| Agent the address of the second second                                 | C. 3                                                             |
| Cape on a deviced factors'                                             |                                                                  |
| Noga anno i una rando                                                  | Totas prese                                                      |
| These advantation                                                      | []                                                               |
| tan anti-sa minin na tanann ga tit 10<br>Tan in airtes panning ga paga | Canadas collapse<br>Mais fondes conferencement per constructions |
| broas -                                                                | Pagina web                                                       |
| C harma                                                                | (19)                                                             |
| () Territorial                                                         | trapped the part is the picture of the segme                     |
|                                                                        |                                                                  |
| Roma *                                                                 | investo 80 ·                                                     |
| C. Selections of Land                                                  | III Ca                                                           |
|                                                                        | CND                                                              |
|                                                                        | Table Training to principality of a monotony or bacterian"       |

| Nombre del funcionario *              | Teléfon   |
|---------------------------------------|-----------|
| Gabriel Garcia                        | (\$7)(9)  |
| Apellidos del funcionario*            | Extensi   |
| Marquez Buendía                       | \$456     |
| Tipo de documento de identificación * | Celular   |
|                                       | (\$7)(\$6 |
| Número de identificación *            | Correo    |
| mmm                                   | enrique   |
| Cargo *                               | Confirm   |
| secretario                            | enrique   |
| Dependencia                           |           |
| secretaria general                    |           |
|                                       |           |

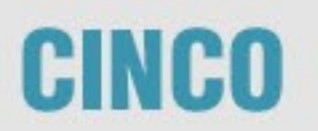

Ingrese los datos de la persona de contacto entre la Entidad Estatal y Colombia Compra Eficiente.

### SEIS

Ahora, ingrese la información del Ordenador del Gasto de la Entidad Estatal a la que pertenece.

#### **NO OLVIDE:**

1. Ingresar el monto de aprobación que tiene el Ordenador del Gasto.

2. Adjuntar los archivos .PDF

### SIETE

Registre en el formulario la información sobre el Usuario Comprador en la Tienda Virtual del Estado Colombiano. Para finalizar, haga clic en 'Guardar'.

## OCHO

Lea detenidamente las condiciones de registro como Usuario Comprador en la Tienda Virtual del Estado Colombiano. Paso seguido, nuevamente haga clic en guardar

# NUEVE

Vaya a su correo electrónico y revise su Bandeja de Entrada en donde encontrará un correo confirmando el registro.

Descargue e imprima el .PDF adjunto y hágalo firmar por el Ordenador del Gasto y el Usuario Comprador.

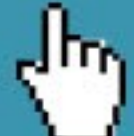

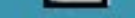

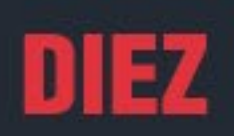

Ahora Escanee el documento firmado, abra el enlace que llegó a su correo, adjunte el .PDF y envíe. Si no recibe el correo, comuníquese con la Mesa de Servicio

#### Comience a comprar de una forma fácil, rápida y segura

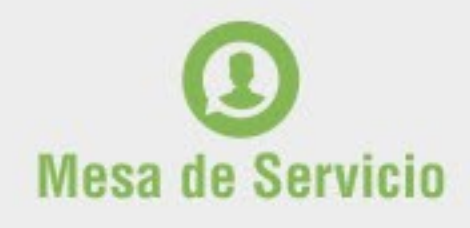

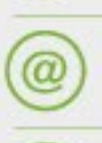

Línea en Bogotá: 7456788 Línea Nacional: 018000 520808

Soporte técnico http://www.colombiacompra.gov.co/soporte

#### Chat en línea

http://www.colombiacompra.gov.co

#### PQRSD

http://www.colombiacompra.gov.co/pqrsd

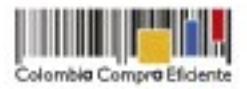

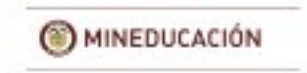

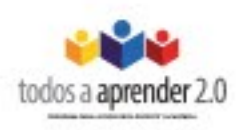

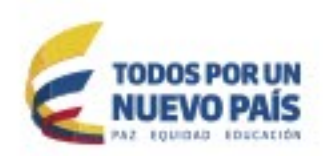